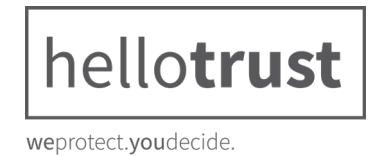

### Schritt 1:

Nach der Bestellung haben Sie eine Datei mit dem Namen "hellotrust" oder "hellotrust.zip" heruntergeladen. Diese Datei enthält das WordPress-Plugin. Um dieses zu installieren melden Sie sich im Administrationsbereich Ihrer WordPress-Webseite an.

| Benutzername oder E-Mail-                     | Adresse  |
|-----------------------------------------------|----------|
| Passwort                                      |          |
| Angemeldet bleiben                            | Anmelden |
| Passwort vergessen?<br>← Zurück zu hellotrust |          |

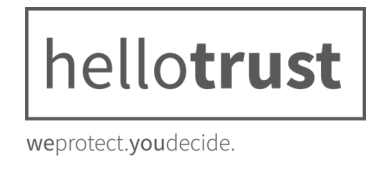

# Schritt 2:

Navigieren Sie zur Plugin Seite. Klicken Sie dazu auf "Plugins" im linken Menü.

| Dashboard        | Dashb    |
|------------------|----------|
| Startseite       |          |
| Aktualisierungen | Will     |
| 🖈 Beiträge       | Wir h    |
| <b>9</b> Medien  | Jetzt    |
| L Seiten         |          |
| Kommentare       |          |
| 🔊 Design         | oder da  |
| 🖆 Plugins        |          |
| よ Benutzer       |          |
| 🖋 Werkzeuge      | Auf eine |
| Einstellungen    | 📌 1 Be   |

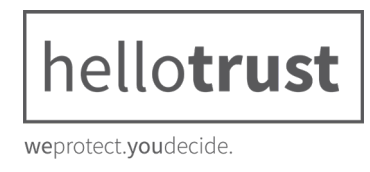

## Schritt 3:

Klicken Sie den Button mit der Aufschrift "Installieren" und danach den Button "Plugin hochladen"

| 🕂 Neu       |         |            |             |  |
|-------------|---------|------------|-------------|--|
| Plugins h   | inzufüg | gen Plugin | ı hochladen |  |
| Vorgestellt | Populär | Empfohlen  | Favoriten   |  |

## Schritt 4:

Klicken Sie auf den Button "Datei auswählen" und wählen Sie im Explorer das heruntergeladene hellotrust-Plugin aus und klicken anschließend im Explorer auf "Öffnen"

Name

📕 hellotrust.zip

| Dateiname: | hellotrust.zip | Alle Dateien (*.*) | ~         |
|------------|----------------|--------------------|-----------|
|            |                | Öffnen             | Abbrechen |

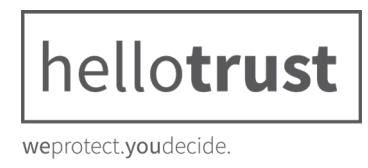

# Schritt 5:

Klicken Sie nun auf "Jetzt installieren" und nach der Installation auf "Plugin aktivieren"

# Plugin-Installation aus Datei: hellotrust.zip

Entpacken des Pakets ...

Das Plugin wird installiert ...

Das Plugin wurde erfolgreich installiert.

Plugin aktivieren Zurück zur Plugin-Installation

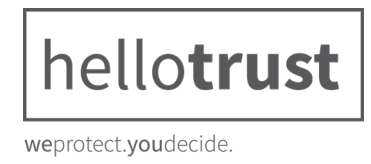

# Schritt 6:

Nachdem das Plugin aktiviert wurde, erscheint im Menü ein neuer Reiter "hellotrust". Klicken Sie zuerst auf diesen Eintrag und dann im Untermenü auf "Einstellungen"

|                     | Dashboard          |  |
|---------------------|--------------------|--|
| *                   | Beiträge           |  |
| <b>9</b> ]          | Medien             |  |
|                     | Seiten             |  |
| •                   | Kommentare         |  |
| 0                   | hellotrust         |  |
| Dri                 | ttanbieter Scripts |  |
| Scr                 | ipt – Hinzufügen   |  |
| Cookie – Kategorien |                    |  |
| Einstellungen       |                    |  |

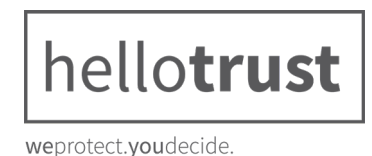

## Schritt 7:

Tragen Sie den Lizenzschlüssel, welchen Sie mit der Bestellbestätigung von support@digistore24.com per E-Mail erhalten haben, in das Feld "Lizenzschlüssel" ein und klicken am Ende der Seite auf "Änderungen speichern"

| 🍥 hellotrust — Einste | lungen                                                                                         |
|-----------------------|------------------------------------------------------------------------------------------------|
| Einstellungen         |                                                                                                |
| Lizenzschlüssel       |                                                                                                |
|                       | Bitte entnehmen Sie diesen aus der Registrierung von unserem Portal unter <u>hellotrust.de</u> |

### Schritt 8:

Nun haben Sie die Möglichkeit in den Einstellungen Ihre Wunschfarben zu definieren und textliche Anpassungen im Cookie-Hinweis vorzunehmen. Tragen Sie ebenfalls die Links für das Impressum und die Datenschutzerklärung ein.

### Schritt 9:

Sobald hellotrust Ihre Webseite erfolgreich gescannt hat, erhalten Sie alle entsprechenden Daten für das Plugin. Bitte geben Sie Ihre "Tracking-Codes" unter dem Unterpunkt "Drittanbieter-Scripts" ein. Ihre Tracking-Codes sind individuell und können nicht von hellotrust automatisch eingetragen werden.

**Wichtiger Hinweis:** hellotrust agiert als zentrales Cookie-Management, daher sollten Sie es vermeiden, zusätzlich andere Plugins zu verwenden, welche die Einbindung von Java-Scripts beinhaltet für Tracking-Dienste.

### Schritt 10:

Geben Sie nun auf Ihrer Wunschseite die Datenschutzerklärung über den Shortcode aus. Hierzu gehen Sie auf eine beliebige Seite und tragen den Shortcode: [hellotrust\_privacy\_policy] ein.